# 使用思科企業移動應用刪除網站

## 目標

本文的目的是介紹思科商務移動應用1.4版及更高版本中的新網站刪除功能。

### 適用裝置 |軟體版本

• 思科商務行動應用程式 | 1.4

### 簡介

在Cisco Business Mobile App 1.4版中,新增了一項新功能,允許您刪除應用內的站點。

在移動應用的1.4版本之前,刪除站點的唯一方法是解除安裝並重新安裝該應用。解除安裝應用會刪除所有資料,您需要重置並重新部署應用管理的所有網路。如果您有多個站點,則通常無法選擇此選項。

現在,在Cisco Business Mobile App 1.4版及更高版本中,刪除特定站點的選項可以讓 您輕鬆同時管理多個站點。

## 網站刪除

#### 步驟1

在思科企業移動應用中,導航至**所有站點**選單。

| <b>666</b> |               | II 🕈 🛋 🛙 999            | \$ 12:57 |
|------------|---------------|-------------------------|----------|
| All Sites  |               | + Ad                    | d Site   |
| ALL IS WO  | CbwWifi6 Lab  | USA<br>No Notifications | •••      |
| e start so | Branch Office | USA                     | •••      |
|            |               |                         |          |
|            |               |                         |          |
|            |               |                         |          |
| A          | 0             |                         |          |
| Al Shee    | Help          | More                    |          |

步**驟**2

按一下要**刪除**的站點旁邊的3個點。在本示例中,選擇**了分支**機構。

| <b>6</b> 64    | 5-0               | U 🕈 🗚 🖬 99       | % 12:57 |
|----------------|-------------------|------------------|---------|
| All Sites      |                   | + Ad             | d Site  |
| P              | CbwWifi6 Lab      | USA              | •••     |
| ALL IS W       | ы. 🗘              | No Notifications |         |
|                | Branch Office     | USA              | •••     |
| <b>G</b> and a | Contents DE TICES |                  |         |
|                |                   |                  |         |
|                |                   |                  |         |
|                |                   |                  |         |
|                |                   |                  |         |
|                |                   |                  |         |
| கி             | 0                 |                  |         |
| 41 Star        | 140p              | Mov              |         |

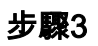

選擇Delete。

| <b>6</b> 4 4 | 5-0-1           | U 🕈 🖌 🏼 99% 12:57 |
|--------------|-----------------|-------------------|
| All Sites    |                 | + Add Site        |
| 1            | CbwWifi6 Lab    | USA               |
| ALL IS W     | en 🗘            | No Notifications  |
|              | Branch Office   | Delete<br>,USA    |
| START S      | CANNING DEVICES |                   |
|              |                 |                   |
|              |                 |                   |
|              |                 |                   |
|              |                 |                   |
|              |                 |                   |
|              |                 |                   |
|              |                 |                   |
| ងា           | 0               |                   |
| 4            | •               |                   |

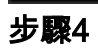

按一下**下一步**繼續。

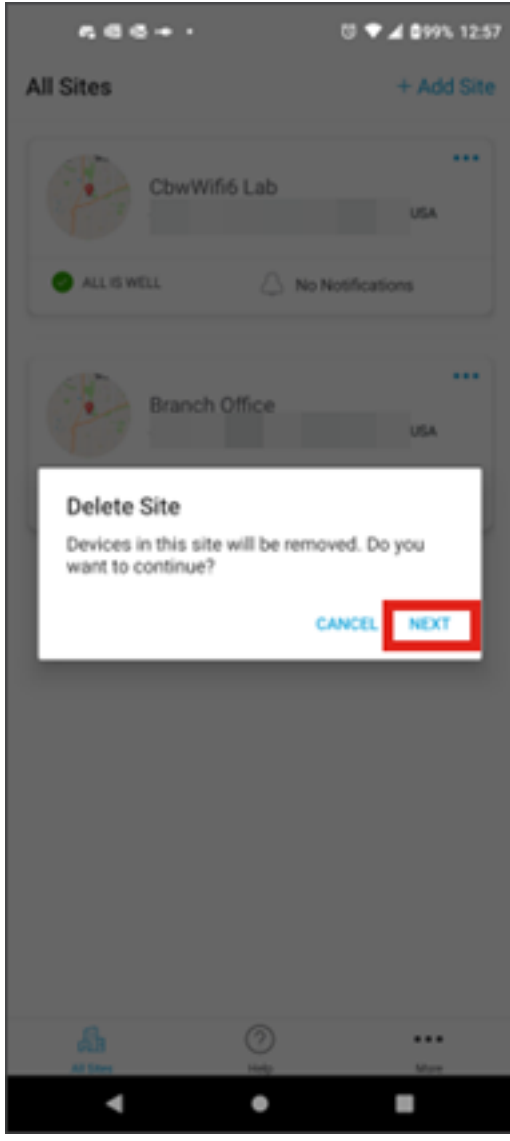

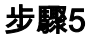

按一下Confirm繼續刪除站點。

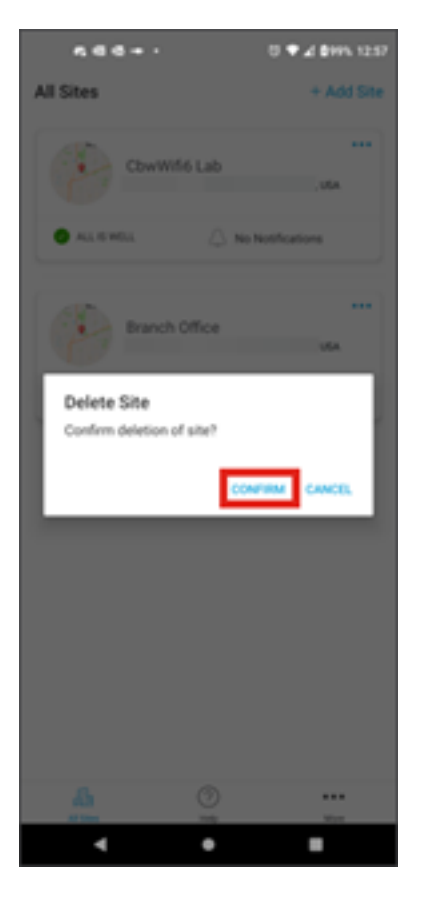

# 結論

你成功了!您已使用思科企業移動應用成功刪除網站。

是否想瞭解有關思科企業移動應用的更多文章?別看了!按一下以下任意標籤以直接進 入該主題。好好享受!

概觀 疑難排解 裝置管理 升級韌體 重新啟動裝置 備份和還原 調試日誌 配置VLAN

#### 關於此翻譯

思科已使用電腦和人工技術翻譯本文件,讓全世界的使用者能夠以自己的語言理解支援內容。請注 意,即使是最佳機器翻譯,也不如專業譯者翻譯的內容準確。Cisco Systems, Inc. 對這些翻譯的準 確度概不負責,並建議一律查看原始英文文件(提供連結)。